## Zoho Form: Embed forms using JavaScript

We are showing JavaScript method here but this can be implemented similarly to iframe as well. We prefered JavaScript because Zoho Forms are responsive only when JavaScript method is used.

Let's get started...

All the UTM fields are automatically added to your forms by Zoho, so you do not need to anything there. However, if you would like to add other custom parameters such as gclid, referrer url, IP ( you can find the full list here Native WP Shortcodes ). You need to create cutom fields in Zoho.

| 🞧 📑 Builder                                                                                                    | 🐻 Rules 🛛 🔯 Settings | 🗟 Themes | ∝ి Share   | $\rellimits$ Integrations | Approvals |              | My Entries | Access Form |
|----------------------------------------------------------------------------------------------------|----------------------|----------|------------|---------------------------|-----------|--------------|------------|-------------|
| Basic Fields                                                                                                    | Advanced Fields      |          |            |                           |           |              |            |             |
| t⊐ Single Line                                                                                                    | C Multi Line         |          | utm_camp   | baign                     |           | 8            |            |             |
| Name     Name     Nam     Name     Name     Name     Name     Name     Name     Nam | * Address            |          |            |                           |           |              |            |             |
| Den Phone                                                                                                    | 🖂 Email              |          | utm_sourc  | e                         |           | <b>&amp;</b> |            |             |
| 🛗 Date                                                                                                    | ① Time               |          | C)         |                           |           |              |            |             |
| 🗟 Date-Time                                                                                                    | ✓ Decision Box       |          | utm_medi   | um                        |           | Ø            |            |             |
| Dropdown                                                                                                    | Radio                |          | C¦⊐        |                           |           |              |            |             |
| I Multiple Choice                                                                                                    | Checkbox             |          |            |                           |           | Ø            |            |             |
| Website                                                                                                    | Currency             |          | utm_term   |                           |           |              |            |             |
| 🕤 File Upload                                                                                                    | 전 Image Upload       |          |            |                           |           |              |            | -           |
| $\equiv$ Section                                                                                                    | 岩 Page Break         |          | utm_conte  | ent                       |           | Ø            |            | >           |
| 😄 Slider                                                                                                    | ☆ Rating             |          |            |                           |           |              |            |             |
| A Description                                                                                                    | 1- Unique ID         |          | website    |                           |           | Ø            |            |             |
|                                                                                                    |                      |          | E∣⊐        |                           |           |              |            |             |
|                                                                                                    |                      |          | oganic_so  | urce                      |           | ø            |            |             |
|                                                                                                    |                      |          | c)⊐        |                           |           |              |            |             |
|                                                                                                    |                      |          | organic_se | ource_str                 |           | Ø            |            |             |
|                                                                                                    |                      |          | ¢⊃         |                           |           |              |            |             |
|                                                                                                    |                      |          | handl_ip   |                           |           | 8            |            |             |
|                                                                                                    |                      |          | ¢⊐         |                           |           |              |            |             |
|                                                                                                    |                      |          | handl_ref  |                           |           | Ø            |            |             |

Luckily Zoho has nice documentation about this (this may NOT needed), see here. Scroll down to B. Include URL Parameters section.

Go ahead and make sure the names are exactly matching with our parameter name (e.g. for parameter handl\_url, use custom arguments as handl\_url)

After you added all the custom parameters.

You need to add custom alias as it is shown here. Again, please make sure the names are exactly matching with our parameter name.

| ξ   | 🖙 Builder 🛛 💀 Ru         | iles 🤇 | ලි Setting | s 🗟 Themes                             | ళ <sup>ల</sup> Share | $\mathfrak{Z}$ Integrations | 🛃 Approvals                |                       |   | My Entries | Access Form |
|-----|--------------------------|--------|------------|----------------------------------------|----------------------|-----------------------------|----------------------------|-----------------------|---|------------|-------------|
| Fo  | rm                       | ~      | Fie<br>Pro | Id Alias<br>vide an alias for your for | m fields.            |                             |                            |                       |   |            |             |
| Ge  | neral                    |        | 1          | Field Label                            |                      |                             | Field Alias                |                       |   |            |             |
| Acl | knowledgement & Redirect | S      |            | []⊐ utm_campaign                       |                      | ~                           | utm_campaign               | Θ                     |   |            |             |
| Sav | ve & Resume              |        |            | C□ utm source                          |                      | ~                           | utm source                 | Θ                     |   |            |             |
| Do  | uble Opt-In              |        |            |                                        |                      |                             |                            |                       |   |            |             |
| For | m Span                   |        |            | C ⊐ utm_medium                         |                      | ~                           | utm_medium                 | $\overline{\bigcirc}$ |   |            |             |
| Res | sponse Settings          |        |            | C∣⊐ utm_term                           |                      | ~                           | utm_term                   | Θ                     |   |            |             |
| PD  | F Settings               |        |            | []⊐ utm_content                        |                      | ~                           | utm_content                | Θ                     |   |            |             |
| Do  | cument Merge             |        |            | C∣⊐ website                            |                      | ~                           | handl_url                  | Θ                     |   |            |             |
| Cu  | stom Messages            |        |            |                                        |                      |                             |                            |                       |   |            |             |
| Lar | nguage Translation       |        |            | cji oganic_source                      |                      |                             | organic_source             |                       |   |            |             |
| Fie | ld Alias                 |        |            | C∣⊐ organic_source_str                 |                      | ~                           | organic_source_str         | Θ                     |   |            |             |
| Ма  | nage Form Attachments    |        |            | C∣⊐ handl_ip                           |                      | ~                           | handl_ip                   | Θ                     |   |            |             |
| No  | tifications              | ^      |            | ⊏⊐ handl_ref                           |                      | ~                           | handl_ref                  | ( <del>)</del>        | Ð |            |             |
|     |                          |        |            |                                        |                      |                             |                            |                       |   |            |             |
| Ta  | sks                      | ^      |            | i) You can prefill for                 | m fields by app      | ending field aliases        | and its values in the form | 's URL. Know more     |   |            |             |
|     |                          |        |            |                                        |                      |                             |                            |                       |   |            |             |
|     |                          |        |            | Save                                   |                      |                             |                            |                       |   |            |             |
|     |                          |        |            |                                        |                      |                             |                            |                       |   |            |             |

## After that, grab your JavaScript code which will look like this.

```
<div id="zf_div_S0FmcxXFD6rp1sa10asdzIDI1cBtgsiSN0bWFaW1kM"></div><script</pre>
type="text/javascript">(function() {
try{
var f = document.createElement("iframe"); f.src
="https://forms.zohopublic.com/your/form/path";
f.style.border="none";
                                                                 f.style.height="721px";
f.style.width="90%";
f.style.transition="all 0.5s ease";// No I18Nvar d =
document.getElementById("zf_div_S0FmcxXFD6rp1sa10asdzIDI1cBtgsiSNObWFaW1kM");d.appendChild(f);
window.addEventListener('message', function (){
var zf_ifrm_data = event.data.split("|");
var zf_perma = zf_ifrm_data[0];var zf_ifrm_ht_nw = ( parseInt(zf_ifrm_data[1], 10) + 15 ) +
"px";var iframe =
document.getElementById("zf_div_S0FmcxXFD6rp1sa10asdzIDI1cBtgsiSN0bWFaW1kM").getElementsByTagNa
if ( (iframe.src).indexOf('formperma') > 0 && (iframe.src).indexOf(zf perma) > 0 ) {var
prevIframeHeight = iframe.style.height;if ( prevIframeHeight != zf_ifrm_ht_nw ) {
iframe.style.height = zf_ifrm_ht_nw;
}
}
}, false);
```

```
}catch(e){}
})();</script>
```

## and simply add one line code there just like shown below

```
<div id="zf div S0FmcxXFD6rplsa10asdzIDI1cBtgsiSN0bWFaW1kM"></div><script</pre>
type="text/javascript">(function() {
try{
var f = document.createElement("iframe"); f.src
="https://forms.zohopublic.com/your/form/path";f.classList.add('utm-src')
f.style.border="none";
                                                                  f.style.height="721px";
f.style.width="90%";
f.style.transition="all 0.5s ease";// No I18Nvar d =
document.getElementById("zf_div_S0FmcxXFD6rp1sa10asdzIDI1cBtgsiSNObWFaW1kM");d.appendChild(f);
window.addEventListener('message', function (){
var zf_ifrm_data = event.data.split("|");
var zf_perma = zf_ifrm_data[0];var zf_ifrm_ht_nw = ( parseInt(zf_ifrm_data[1], 10) + 15 ) +
"px";var iframe =
document.getElementById("zf_div_S0FmcxXFD6rp1sa10asdzIDI1cBtgsiSN0bWFaW1kM").getElementsByTagNa
if ( (iframe.src).indexOf('formperma') > 0 && (iframe.src).indexOf(zf perma) > 0 ) {var
prevIframeHeight = iframe.style.height;if ( prevIframeHeight != zf_ifrm_ht_nw ) {
iframe.style.height = zf_ifrm_ht_nw;
}
}
}, false);
}catch(e){}
})();</script>
```

Notice we just added f.classList.add('utm-src') the above form. Now you should be set collecting all the UTMs and custom parameters in your Zoho Forms.

Revision #12 Created Fri, Oct 23, 2020 4:38 PM by Leman Updated Mon, Oct 11, 2021 5:09 AM by Leman